## **1** How to Complete a Separation Request Form

#### Before completing a Separation Form, please note:

- If an employee is transferring within the Maryland Judiciary, a Separation Form should <u>NOT</u> be completed. That transfer process will be completed via the Recruitment Unit when processing the Hire/Transfer over to Employment Services.
- Before completing a Separation Request Form verify that the employee is actually separating employment with the Maryland Judiciary as a State paid employee (e.g. resigning to accept employment elsewhere, retirement, termination, or end of contract).

#### To navigate to the Separation Request Form, please follow these breadcrumbs:

| Main | Menu 🔻                |   |                         |   |                        |      |                             | <b>_</b> | 1  | Click "Main Menu"                    |
|------|-----------------------|---|-------------------------|---|------------------------|------|-----------------------------|----------|----|--------------------------------------|
|      | FI M Systems          |   |                         |   |                        |      |                             | -        | 1. |                                      |
| Ē    | HCM Systems           | F | Company Directory       |   |                        |      |                             | -        |    | Click "HCM Systems"                  |
|      | Portal Administration |   | Org Chart Viewer        |   |                        |      |                             |          |    |                                      |
|      | Reporting Tools       |   | Insights                |   |                        |      |                             | -        |    | Click "Manager Self Service"         |
|      | PeopleTools           |   | Self Service            |   |                        |      |                             |          |    | Click "Job and Personal Information" |
|      | My Account Sign On    |   | Manager Self Service    | - | Time Management        | 9    | acting Capacity Dequest     |          |    |                                      |
| Ľ    | Change My Password    |   | Recruiting              |   | Job and Personal Inte  |      | Prohation Report            |          |    | Click "Separation Request"           |
|      | My Personalizations   |   | Workforce Administratio |   | Compensation and Sto   |      | Contract Renewal            |          |    |                                      |
|      | My System Profile     |   | Compensation            |   | Learning and Developi  |      | Separation Request          |          |    |                                      |
|      |                       |   | Time and Labor          |   | Performance Manager    |      | Accident Report             |          |    |                                      |
|      |                       |   | Organizational Develor  |   | Review transactions    |      | ludges Birthdate Report     |          |    |                                      |
|      |                       |   | Set Up HCM              |   | New Position Request   | ) r  | Disciplinary Action Request |          |    |                                      |
|      |                       |   | Enterprise Components   |   | Position Change Requ   |      | Sisciplinary Action Request |          |    |                                      |
|      |                       |   | Worklist                |   | POI Maintenance Reques |      |                             |          |    |                                      |
|      |                       |   | Reporting Tools         |   | Custom Workflow Change | Requ | lest                        |          |    |                                      |
|      |                       |   | PeopleTools             |   |                        |      |                             |          |    |                                      |
|      |                       |   | My Personalizations     |   |                        |      |                             |          |    |                                      |
|      |                       |   | My System Profile       |   |                        |      |                             |          |    |                                      |
|      |                       |   | My Dictionary           |   |                        |      |                             |          |    |                                      |

| Find an Existing Value                                                                                                    | Add a New Value                                                                                                    |                               |                                                                                                    |
|----------------------------------------------------------------------------------------------------|----------------------------------------------------------------------------------------------------|-------------------------------|----------------------------------------------------------------------------------------------------|
| Search Criteria                                                                                                    |                                                                                                    |                               |                                                                                                    |
| Sequence Number =<br>Subject begin<br>boument Key String begin<br>Priority =                                                  | v swith v swith v swit |                               |                                                                                                    |
| Due Date =                                                                                                    | •                                                                                                    | 31                            |                                                                                                    |
| Case Sensitive                                                                                                    | •                                                                                                    | •                             |                                                                                                    |
| d an Existing Value   Add                                                                                                    | t a New Value                                                                                                    |                               |                                                                                                    |
| id an Existing Value   Ad                                                                                                    | I a New Value                                                                                                    |                               |                                                                                                    |
| rm                                                                                                    | a New Value                                                                                                    | Pequeet                       | 3. Click "Instructions" tab to                                                                                                    |
| m Instructions Utactor                                                                                                    | a New Value<br>Separation F                                                                                                    | Request                       | 3. Click "Instructions" tab to view complete instructions o how to complete and submit                                                                   |
| rm Instructions tack<br>*Subject<br>Status Initial                                                                            | J a New Value<br>Separation F                                                                                                    | Request                       | 3. Click "Instructions" tab to<br>view complete instructions o<br>how to complete and submit<br>this form.                                               |
| in Existing Value Add<br>minim Instructions Itacian<br>"Subject<br>Status Initial<br>"Employee ID                             | I a New Value Separation F                                                                                                    | Request<br>*Action            | 3. Click "Instructions" tab to<br>view complete instructions o<br>how to complete and submit<br>this form.                                               |
| rm Instructions Itac<br>*Subject<br>Status Initial<br>*Employee Name                                                          | J a New Value Separation F                                                                                                    | Request<br>*Action<br>*Reason | 3. Click "Instructions" tab to<br>view complete instructions o<br>how to complete and submit<br>this form.                                               |
| m Instructions Interference<br>Subject<br>Status Initial<br>"Employee Name<br>"Effective Date of<br>Separation                | J a New Value Separation F                                                                                                    | Request<br>*Action<br>*Reason | <ul> <li>3. Click "Instructions" tab to view complete instructions o how to complete and submit this form.</li> <li>INSTRUCTIONS ON NEXT PAGE</li> </ul> |
| m Instructions Itacker<br>"Subject<br>Status Initial<br>"Employee Name<br>"Effective Date of<br>Separation<br>ore Information | J a New Value Separation F                                                                                                    | Request<br>*Action<br>*Reason | <ul> <li>3. Click "Instructions" tab to view complete instructions o how to complete and submit this form.</li> <li>INSTRUCTIONS ON NEXT PARE</li> </ul> |

Form | Instructions | Attachments

Revised March 29, 2017

# Separation Request Instructions

An employee must give at least <u>two weeks</u> prior notice of resignation in order to resign from the Judiciary in good standing. The Administrative Official can grant an exception based on unusual or extenuating circumstances.

## The following information is required in order to complete the Separation Request Form:

- 1. Employee ID: Employee identification number.
- 2. Effective Date of Separation: The effective date of separation will be the day that the position becomes vacant.
- 3. Action: Type of Separation 🗌 RET Retirement
  - TER Separation
- 4. **Reason:** Separation Reason
  - ABN Job Abandonment
  - CTR Contract Separation
  - DEA Death
  - DIS Disability
  - END End of Assignment
  - RES Resignation
  - RET Retirement
  - RIN Resigned Improper Notice
  - RLS Resigned in Lieu of Separation
  - TSA Transfer to State
  - FBW Failed to Begin Work
  - INV Separation Involuntary

# Managers will initiate the Separation Request Form for direct reports using the Manager SelfService module.

Select the Separation Request Form and enter the information listed below:

- 1. **Subject:** The system will default this information using the employee's name and work location once the employee id is selected. The subject line will help to track the transaction.
- 2. Employee ID: From list of Direct Reports
- 3. Employee Name: The employee name will default once the employee id is selected.
- 4. **Effective Date of Separation:** The effective date of separation will be the day that the position becomes vacant.
- 5. Action: Select the action from the list provided
- 6. **Reason:** Select the reason from the list provided 7. **More Information:** Enter additional comments 8. Attach resignation letter.
- 9. Click Submit

|                                     | Separation Request | to add your<br>documentation to the                     |
|-------------------------------------|--------------------|---------------------------------------------------------|
| *Subject                            |                    | Separation Request Form.                                |
| Download Templates                  | Person             | te   Find   View All   🔄   🔣 First 🚯 1 of 1 🚯 Last      |
| Description                         | Attached File      | Open Click "Attach" button.                             |
| 1                                   |                    | Open                                                    |
| Upload your attachments             | Person             | ze   Find   View All   🗷   🔣 First 🕚 1 of t 🕖 Last      |
| *Description                        | Attached File      | Attach Den Click "Choose File".                         |
| 1                                   |                    | Attach Open                                             |
| Form   Instructions   Attachments   |                    | drive(s) for the                                        |
| File Attachment                     |                    | appropriate file name.                                  |
|                                     | Help               | Upon locating the correct<br>file double click the file |
|                                     |                    | name to select it.                                      |
| Choose File No fil<br>Upload Cancel | e chosen           | Click "Upload' to attach                                |
|                                     |                    | the file.                                               |
|                                     |                    |                                                         |
|                                     |                    |                                                         |

5

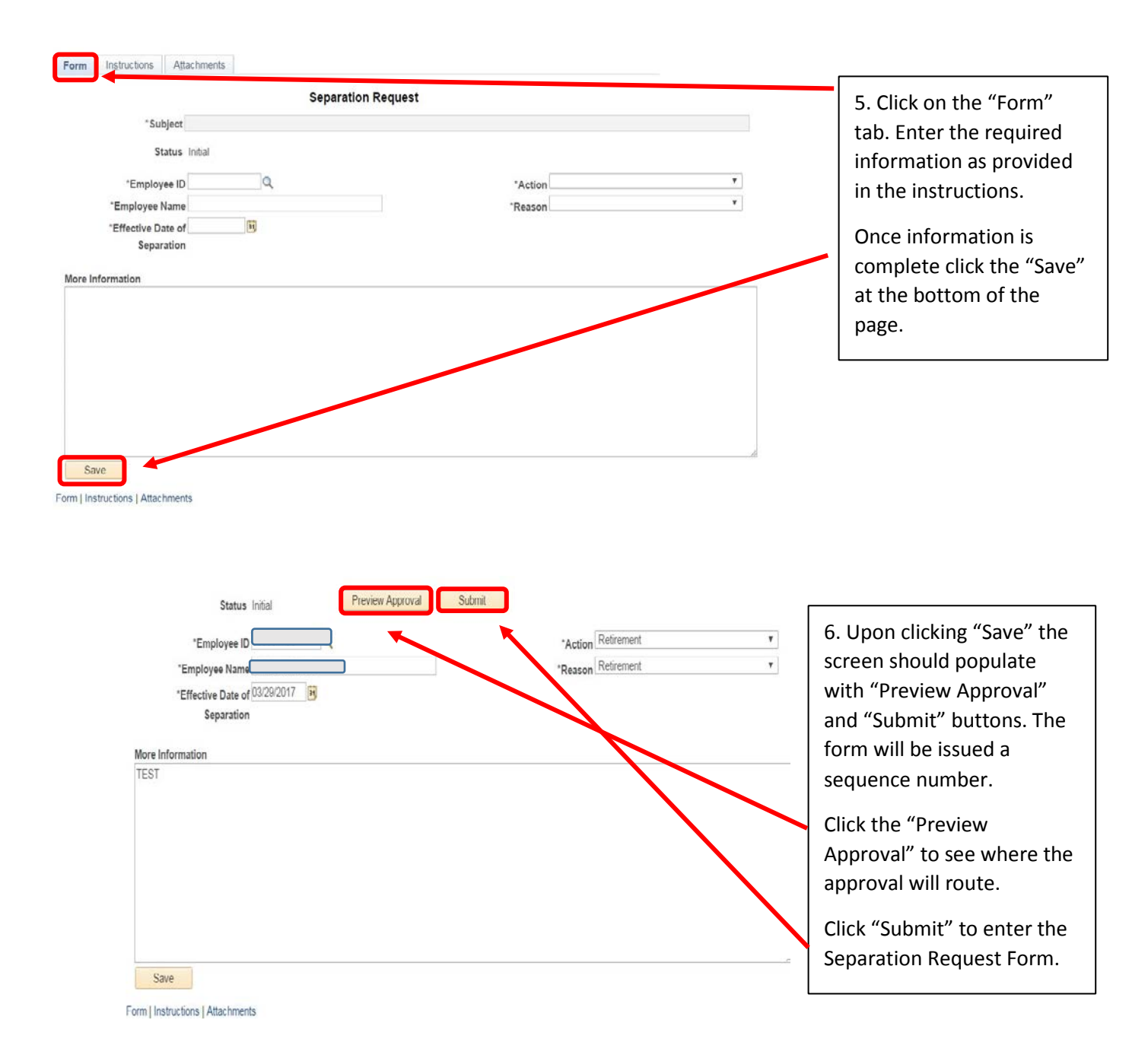

#### Upon completion of a Separation Form, please note:

- Voluntary Separations will be routed directly to Employee Services Generalist for processing.
- Involuntary Separations require approval and will be routed to the Employee Relations Officer.

Revised March 29, 2017

**6** How to Complete a Separation Request Form

Revised March 29, 2017